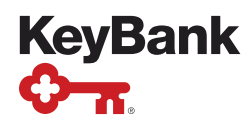

## How to Un-Install Device Drivers

1. Select the following icon in the lower left corner on your Windows Start Menu.

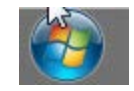

2. Select "Control Panel".

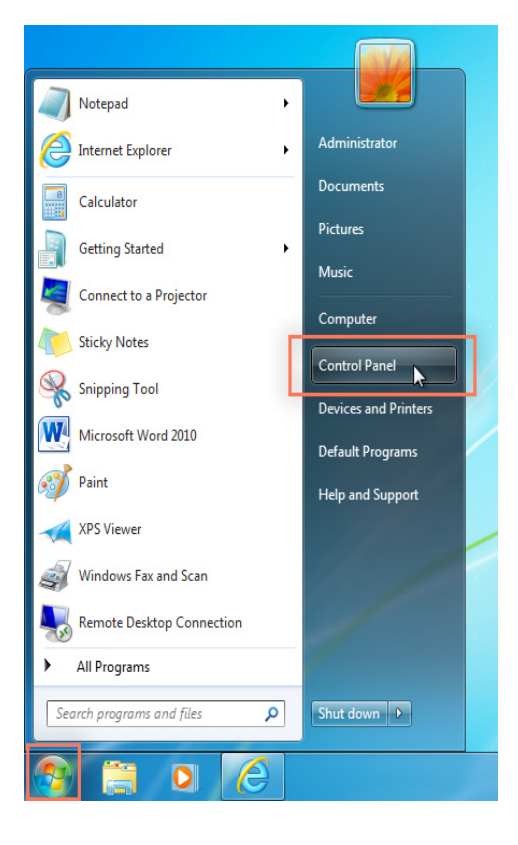

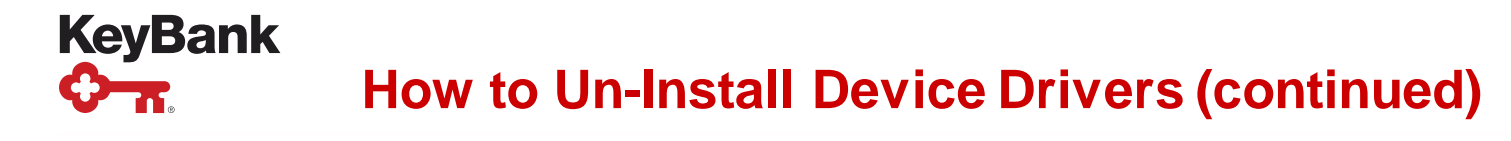

3. Select:

Programs and Features

- 4. Find your specific scanner's driver program:
  - For example, Digital Check Teller Scan "Teller Scan 32-bit and 64-bit Combined Driver version 12.00"
  - Note: Each scanner will have its own name listed, starting with the brand name.

|   | Control Panel Home<br>View installed updates<br>) Turn Windows features on or<br>off<br>Install a program from the | Uninstall or change a program<br>To uninstall a program, select it from the list and then click Uninstall, Change, or Repair. |                               |             |
|---|----------------------------------------------------------------------------------------------------|----------------------------------------------------------------------------------------------------|-------------------------------|-------------|
| ۲ |                                                                                                    | Organize 🔻                                                                                                    |                               | 8= ▼ 0      |
|   | network                                                                                                    | Name                                                                                                    | Publisher                     | Installed O |
|   |                                                                                                    | TellerScan 32-bit and 64-bit Combined Driver version 12.00                                                                    | Digital Check Corp.           | 10/4/2016   |
|   |                                                                                                    | C Greenshot 1.2.6.7                                                                                                    | Greenshot                     | 10/4/2016   |
|   |                                                                                                    | ✓ Remote Deposit Scanner Service                                                                                              | Jack Henry & Associates, Inc. | 9/30/2016   |
|   |                                                                                                    | Circo WahEv Montings                                                                                                    | Circo WohEv U.C               | 0/26/2016   |
|   | < III                                                                                                    |                                                                                                    |                               |             |

5. Right-click and select "Un-Install"

## Control Panel Home View installed updates

## Uninstall or change a program

To uninstall a program, select it from the list and then click Uninstall, Change, or Repair.

Turn Windows features on or off Install a program from the

network

| Organize 🔻 Uninstall                                        |                               |              |         |
|-------------------------------------------------------------|-------------------------------|--------------|---------|
| Name                                                        | Publisher                     | Installed On | Size    |
| ZTellerScan 32-bit and 64-bit Combined Driver version 12.00 | Digital Check Corp.           | 10/4/2016    | 4.07 MB |
| Greenshot 1.2. Uninstall                                    | Greenshot                     | 10/4/2016    | 2.69 MB |
| Remote Deposit Scanner Service                              | Jack Henry & Associates, Inc. | 9/30/2016    | 29.7 MB |
|                                                             |                               |              |         |